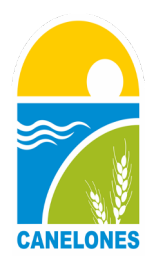

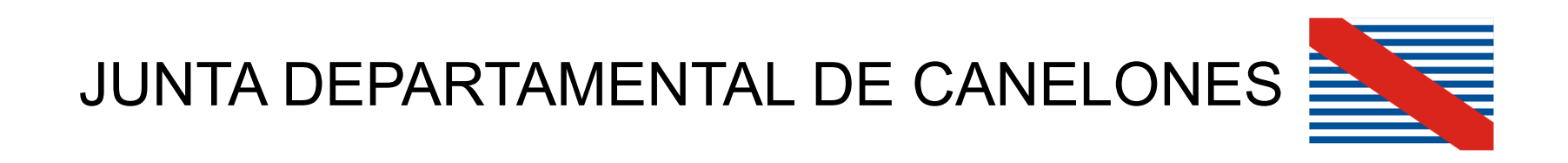

A partir del día 24 de febrero de 2014, se habilita en producción el sistema IgDoc (documentación electrónica), mediante un convenio entre autoridades de la Junta, Intendencia de Canelones y la empresa ISA.

Desde esa fecha comenzamos a registrar los asuntos ingresados en la Junta en formato de expediente electrónico.

Este sistema nos permite tener mejor flujo de trámites, mas transparencia en las actuaciones, mejora sustancialmente la universalidad de consultas y ahorro considerable en gastos de papel.

Como ingresamos a consultar en el sistema, simplemente introduciendo la siguiente dirección:

### > expediente.juntadecanelones.gub.uy/igdoc/Portal.nsf/

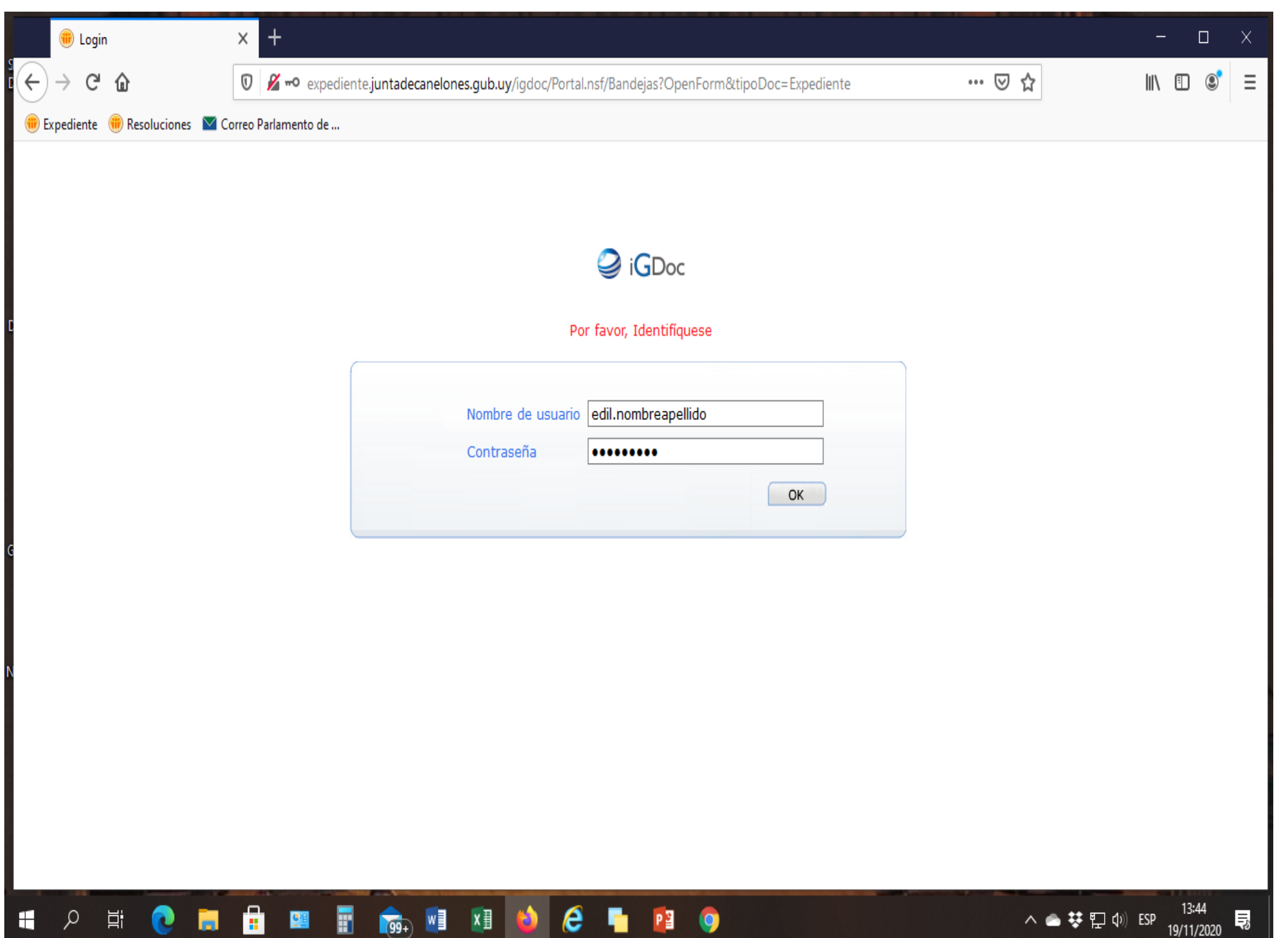

e

PB

0

ρ

Ξi

2

<u>0</u>4

5

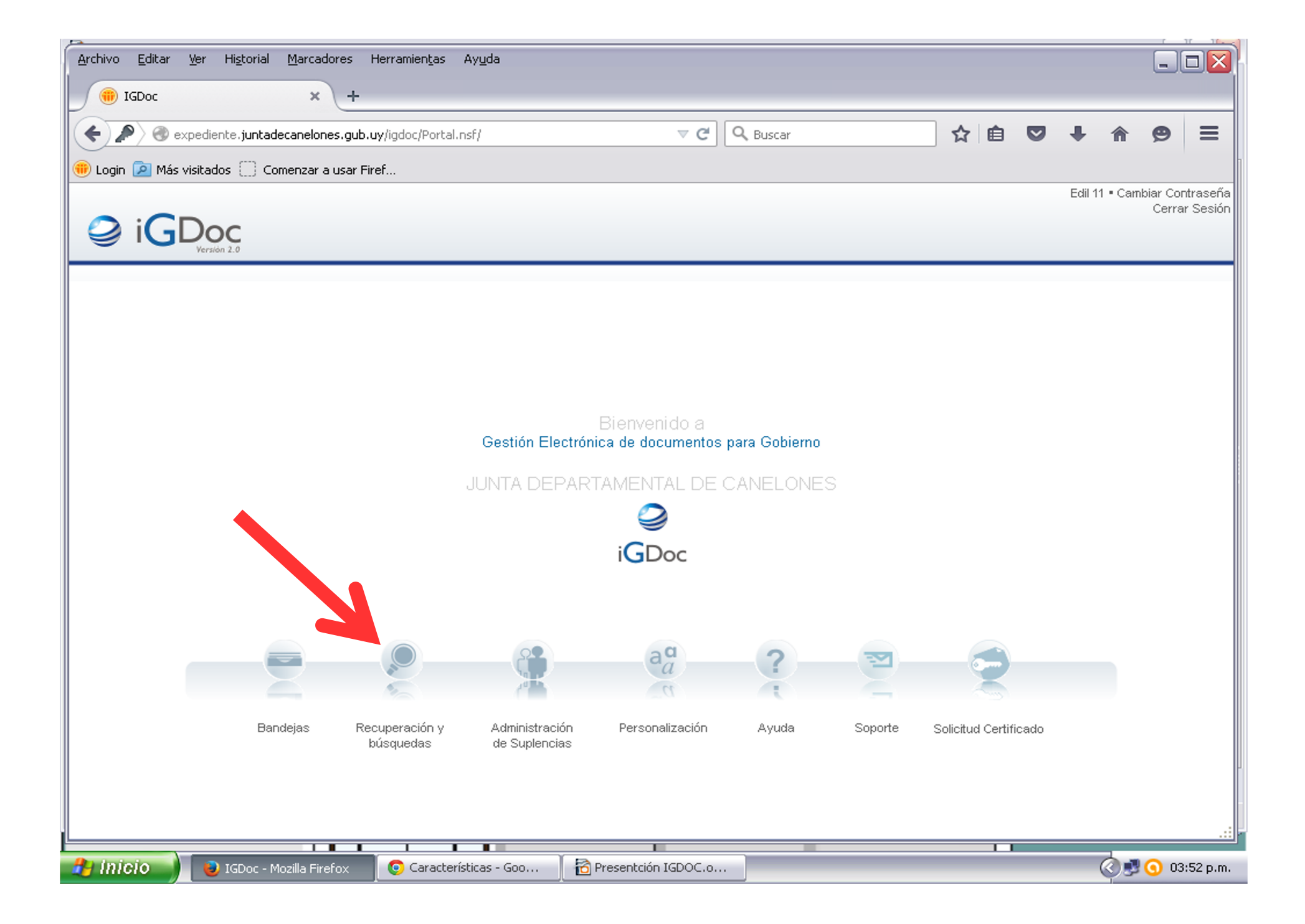

| <u>Archivo Editar V</u> er Hi <u>s</u> torial <u>M</u> a                        | rcadores Herramientas Ayuda                                                                      |       |        |         |            |
|---------------------------------------------------------------------------------|--------------------------------------------------------------------------------------------------|-------|--------|---------|------------|
| 🛞 Busqueda IGDOC                                                                | × +                                                                                              |       |        |         |            |
| expediente, juntadecanelones                                                    | .gub.uy/igdoc/Busqueda.nsf/BusquedaGeneral?OpenForm 🔍 🧭 🔍 Buscar 😭 😭                             | ê 🛡   | +      | ⋒       | <b>9</b> = |
| 💮 Login 🔎 Más visitados 🗍 Comen:                                                | zar a usar Firef                                                                                 |       |        |         |            |
| Guardar búsqueda Iniciar búsqueda                                               | Generar Reporte Expedientes Expedientes fuera de la Organización Salir a Bandejas Salir a Inicio |       |        |         |            |
| iGDoc                                                                           |                                                                                                  | Búsqu | edas G | Juardad | las 💌      |
| Texto                                                                           |                                                                                                  |       |        |         |            |
| Forma Documental                                                                | Expediente 🕶 Documento Caratula 💌                                                                |       |        |         |            |
| Estado                                                                          | En caso de no completarse se buscarán en todos los estados                                       |       |        |         |            |
| Clasificación de Información:                                                   | En caso de no completarse se buscarán en todos los tipos legales de documentos                   |       |        |         |            |
| Fecha de Creación entre                                                         | у ***                                                                                            |       |        |         |            |
| Unidad Actual o Destino                                                         | ▲ × *                                                                                            |       |        |         |            |
| Buscar<br>* En caso de no completarse se b<br>** Haga click en el campo para de | ouscarán en todas las unidades<br>Isplegar los calendarios                                       |       |        |         | .:         |

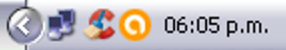

| Archivo Editar Ver Historial Mar  | adores Herramien <u>t</u> as Ay <u>u</u> da                |                                         |         |               | ×            |
|-----------------------------------|------------------------------------------------------------|-----------------------------------------|---------|---------------|--------------|
| 🛞 Busqueda IGDOC                  | +                                                          |                                         |         |               |              |
| expediente.juntadecanel           | nes.gub.uy/igdoc/Busqueda.nsf/BusquedaGeneral?OpenForm     | ▼ C Q Buscar                            | ☆ 自 ♥   |               | ⊜ ≡          |
| 💮 Login 🔎 Más visitados 🦳 Comenz  | a usar Firef                                               |                                         | _       |               |              |
| Guardar búsqueda Iniciar búsqueda | enerar Reporte Expedientes — Expedientes fuera de la Orgar | zación Salir a Bandejas Salir a Inicio  |         |               |              |
|                                   |                                                            |                                         |         |               |              |
|                                   |                                                            |                                         |         |               |              |
|                                   |                                                            |                                         | Búsqu   | iedas Guardai | das 💌        |
|                                   |                                                            |                                         |         |               |              |
| 117                               |                                                            |                                         |         |               |              |
| Número                            | Caramanial                                                 |                                         |         |               |              |
| Forma Documental                  | Expediente M                                               | nto Caratula M                          |         |               |              |
| Fetado                            | Expediente                                                 |                                         |         |               |              |
| Clasificación de Información:     | En caso de no completarse se bu                            | corán en todos los tinos logales de dor | umentee |               |              |
| Clasificación de Información.     |                                                            | **                                      | unentos |               |              |
| Heided Actual a Destina           | У                                                          | <b>₽ ¥</b> *                            |         |               |              |
| Unitadi Actuar o Destino          |                                                            |                                         |         |               |              |
| Buscar                            |                                                            |                                         |         |               |              |
|                                   |                                                            |                                         |         |               |              |
| * En caso de no completarse se b  | scarán en todas las unidades                               |                                         |         |               |              |
| naga ciick en ei campo para de    | Jegar los calendarios                                      |                                         |         |               |              |
|                                   |                                                            |                                         |         |               |              |
|                                   |                                                            |                                         |         |               |              |
|                                   |                                                            |                                         |         |               |              |
|                                   |                                                            |                                         |         |               |              |
|                                   |                                                            |                                         |         |               |              |
|                                   |                                                            |                                         |         |               |              |
|                                   |                                                            |                                         |         |               |              |
|                                   |                                                            |                                         |         |               |              |
|                                   |                                                            |                                         |         |               |              |
|                                   |                                                            |                                         |         |               |              |
| 🤔 inicio 📄 😣 Busqueda IGDO        | : - M 🛛 📸 Presentción IGDOC.o 🧕 🜏 Busqueda i               | SDOC - M                                |         | 2 🗐 🚫 🦳       | 🗿 06:39 p.m. |

| <u>A</u> rchivo <u>E</u> ditar <u>V</u> er | Hi <u>s</u> torial <u>M</u> arca | adores Herr            | ramientas Ayuda                                                                                                    | _ 🗆 🔼                      |
|--------------------------------------------|----------------------------------|------------------------|----------------------------------------------------------------------------------------------------|----------------------------|
| 💮 🛞 http://expedienl                       | Form&Seq=1 🗙                     | +                      |                                                                                                    |                            |
| expediente, junt                           | adecanelones.gu                  | <b>ıb.uy</b> /igdoc/Bi | usqueda.nsf/BusquedaGeneral?OpenForm&Seq=: 🤜 😋 🔍 Buscar 📩 🏠 💼 💟 🐥 1                                                                                                    | n <b>9</b> ≡               |
| 🛞 Login 혿 Más visitado                     | s 📋 Comenzar                     | a usar Firef           |                                                                                                    |                            |
| Nueva búsqueda Inicio                      | Bandejas Impri                   | mir                    |                                                                                                    |                            |
| iGDo                                       | С                                |                        | Caratulas con tex<br>Cantidad de resul                                                                                                    | to Ceremonial<br>tados: 7  |
| Número                                     | Estado                           | Unidad                 | Asunto                                                                                                    | Tipo Legal de<br>Documento |
| 2014-200-81-000                            | 01 Archivado                     | ARCHIVO                | FUNCIONARIA DE RELACIONES PUBLICAS, ANDREA PUCH PRESENTA NOTA ADJUNTANDO FOTOCOPIA DE<br>CERTIFICADO DE ASISTENCIA A LA OCTAVA JORNADA NACIONAL DE PROTOCOLO, RELACIONES<br>PUBLICAS Y CEREMONIAL DE ESTADO.                                                          | Público                    |
| 2014-200-81-001                            | 49 Archivado                     | ARCHIVO                | FUNCIONARIA ANDREA PUCH ,REMITE FOTOCOPIA DE CERTIFICADO DE ASISTENCIA, EN EL CURSO<br>NIVELADOR DE PROTOCOLO Y CEREMONIAL.                                                                                                    | Público                    |
| 2014-200-81-005                            | 56 Archivado                     | ARCHIVO                | FUNCIONARIA DE ESTE ORGANISMO, SEÑORA ANDREA PUCH, REMITE NOTA ADJUNTANDO FOTOCOPIA DE<br>CERTIFICADOS DE ASISTENCIA EN CURSOS EN LA ASOCIACION URUGUAYA DE CEREMONIAL Y<br>PROTOCOLO.                                                                                | Público                    |
| 2014-200-81-009                            | 96 Archivado                     | ARCHIVO                | INTENDENCIA DE COLONIA REMITE CORREO ELECTRONICO CON INVITACION A LA NOVENA JORNADA<br>NACIONAL DE PROTOCOLO, RELACIONES PUBLICAS Y CEREMONIAL DEL ESTADO.                                                                                                    | Público                    |
| 2014-200-81-012                            | 41 Archivado                     | ARCHIVO                | FUNCIONARIA DE RELACIONES PUBLICAS SRA. ANDREA PUCH, REMITE NOTA ADJUNTANDO CERTIFICADO<br>DE ASISTENCIA A LA NOVENTA JORNADA NACIONAL DE PROTOCOLO, RELACIONES PUBLICAS Y<br>CEREMONIAL DE ESTADO, DENOMINADA VISION GLOBAL EN LA ORGANIZACION DE EVENTOS OFICIALES. | Público                    |
| 2014-200-81-012                            | 80 Archivado                     | ARCHIVO                | FUNCIONARIA DEL ORGANISMO ANDREA PUCH, REMITE NOTA ADJUNTANDO CONSTANCIA DE LA<br>CULMINACION DE LA "DIPLOMATURA EN CEREMONIAL Y PROTOCOLO".                                                                                                    | Público                    |
| 2014-200-81-015                            | 87 En<br>Tránsito                | ARCHIVO                | FUNCIONARIA DE RELACIONES PUBLICAS, ANDREA PUCH, PRESENTA NOTA ADJUNTANDO FOTOCOPIA DE<br>DIPLOMA OTORGADO EN ACTO DE GRADUACION "DIPLOMATURA EN CEREMONIAL Y PROTOCOLO CON<br>ORIENTACION A ORGANIZACION DE EVENTOS".                                                | Público                    |
|                                            |                                  |                        |                                                                                                    |                            |

| Archivo Editar Ver Historial Marcadores H     | lerramien <u>t</u> as Ay <u>u</u> da |                                                          |                  |                  |
|-----------------------------------------------|--------------------------------------|----------------------------------------------------------|------------------|------------------|
| expediente.juntadecanelones.gub.us            | v/igdoc/Busqueda.nsf/BusquedaGe      | eneral?OpenForm 🔻 C 🔍 Buscar                             | ☆ 自 ♥ ↓          | * * 9 =          |
| 🛑 Login 🔎 Más visitados 🔅 Comenzar a usar Fir | ef                                   |                                                          |                  |                  |
| Guardar busqueda Iniciar busqueda Generar Rep | orte Expedientes Expedientes r       | ruera de la Organización - Salir a Bandejas - Salir a II |                  |                  |
| iGDoc                                         |                                      |                                                          | Búsquedas        | s Guardadas 💌    |
| Número 2015-200                               | -81-00009                            |                                                          |                  |                  |
| Forma Documental Expedie                      | nte 💌                                | Documento Caratula 💌                                     |                  |                  |
| Clasificación de Información:                 | 🔄 💽 En caso de no com                | pletarse se buscarán en todos los tipos legal            | es de documentos |                  |
| Buscar                                        |                                      |                                                          |                  |                  |
|                                               |                                      |                                                          |                  |                  |
|                                               |                                      |                                                          |                  |                  |
|                                               |                                      |                                                          |                  |                  |
|                                               |                                      |                                                          |                  |                  |
|                                               |                                      |                                                          |                  |                  |
|                                               |                                      |                                                          |                  |                  |
|                                               |                                      |                                                          |                  |                  |
|                                               |                                      |                                                          |                  |                  |
|                                               |                                      |                                                          |                  |                  |
|                                               |                                      |                                                          |                  |                  |
|                                               |                                      |                                                          |                  |                  |
|                                               |                                      |                                                          |                  |                  |
|                                               |                                      |                                                          |                  |                  |
|                                               |                                      |                                                          |                  |                  |
| BIGDoc Expediente Ca                          | Presentción IGDOC.o                  | Busqueda IGDOC - M                                       |                  | 🖉 🛃 🕥 06:54 p.m. |

| Archivo Editar Ver Historial Marca                          | adores Herramien <u>t</u> as A               | y <u>u</u> da                 |                           |                                   |         |        |        |        |       |     |
|-------------------------------------------------------------|----------------------------------------------|-------------------------------|---------------------------|-----------------------------------|---------|--------|--------|--------|-------|-----|
| 🛞 Busqueda IGDOC 🛛 🗙                                        | +                                            |                               |                           |                                   |         |        |        |        |       |     |
| expediente.juntadecanelor                                   | nes.gub.uy/igdoc/Busqueda                    | .nsf/BusquedaGeneral?Oper     | Form 🔻 🤁 🔍 Buse           | ar                                | ☆ 🖻     | ◙      | +      | ♠      | 9     | ≡   |
| 🔫 Login 🔎 Más visitados 🔅 Comenzar                          | a usar Firef                                 |                               |                           |                                   |         |        |        |        |       |     |
| Guardar búsqueda Iniciar búsqueda Ge                        | enerar Reporte Expedientes                   | Expedientes fuera de la C     | Organización Salir a Band | ejas Salir a Inicio               |         |        |        |        |       |     |
| iGDoc                                                       |                                              |                               |                           |                                   |         | Búsque | edas G | iardac | las [ | *   |
| Número<br>Forma Documental<br>Clasificación de Información: | 2015-200-81-00009<br>Expediente 💌<br>💌 En ca | Doc<br>to de no completarse s | e buscarán en todos lo    | ula 💌<br>os tipos legales de docu | umentos |        |        |        |       |     |
| Buscar                                                      |                                              |                               |                           |                                   |         |        |        |        |       |     |
|                                                             |                                              |                               |                           |                                   | 1       |        |        |        |       |     |
|                                                             |                                              |                               |                           |                                   |         |        |        |        |       |     |
|                                                             | AÑO                                          | CODIGO                        | INCISO                    | ORDINAL                           |         |        |        |        |       |     |
|                                                             |                                              |                               |                           |                                   |         |        |        |        |       |     |
|                                                             |                                              |                               |                           |                                   |         |        |        |        |       |     |
|                                                             |                                              |                               |                           |                                   |         |        |        |        |       |     |
|                                                             |                                              |                               |                           |                                   |         |        |        |        |       |     |
|                                                             | e Ca                                         | IGDOC.0                       | eda IGDOC - M             | _                                 | -       | -      |        | a 💵    | 0 06  | .:: |

| CLUB DE ATLANTIDA, F<br>O DE TENIS.          | 2015-2<br>REMITE CORREO ELECTRO                                                                                             | <sup>9</sup> ▼ C Q Buscar<br>00-81-00009<br>NICO CON INVITACION PARA                                                                                                    | ☆       Image: The the the the the the the the the the t                                                                                                    | <ul> <li>♠ ♥</li> <li>● ▶</li> </ul>                                                                                                    |
|----------------------------------------------|----------------------------------------------------------------------------------------------------|----------------------------------------------------------------------------------------------------|----------------------------------------------------------------------------------------------------|----------------------------------------------------------------------------------------------------|
| CLUB DE ATLANTIDA, F<br>O DE TENIS.          | 2015-2                                                                                                    | 00-81-00009<br>NICO CON INVITACION PARA                                                                                                    | Estado: Archivado<br>Unidad: ARCHIVO<br>Creado por: Martha Pérez el 08/01/2<br>LOS SEÑORES EDILES A PARTICIPAR DE                                                                                                    | 015 14:10                                                                                                    |
| CLUB DE ATLANTIDA, F<br>O DE TENIS.<br>INES  | 2015-2                                                                                                    | 00-81-00009<br>NICO CON INVITACION PARA                                                                                                    | Estado: Archivado<br>Unidad: ARCHIVO<br>Creado por: Martha Pérez el 08/01/2<br>LOS SEÑORES EDILES A PARTICIPAR DE                                                                                                    | 015 14:10                                                                                                    |
| CLUB DE ATLANTIDA, F<br>RO DE TENIS.<br>INES | 2015-2                                                                                                    | 00-81-00009<br>NICO CON INVITACION PARA                                                                                                    | Estado: Archivado<br>Unidad: ARCHIVO<br>Creado por: Martha Pérez el 08/01/2<br>LOS SEÑORES EDILES A PARTICIPAR DE                                                                                                    | 015 14:10                                                                                                    |
| CLUB DE ATLANTIDA, F<br>RO DE TENIS.<br>INES | REMITE CORREO ELECTRO                                                                                                    | NICO CON INVITACION PARA                                                                                                    | LOS SEÑORES EDILES A PARTICIPAR DE                                                                                                    | e Di                                                                                                    |
| NES                                          |                                                                                                    |                                                                                                    |                                                                                                    |                                                                                                    |
|                                              |                                                                                                    |                                                                                                    |                                                                                                    |                                                                                                    |
|                                              |                                                                                                    |                                                                                                    |                                                                                                    |                                                                                                    |
|                                              |                                                                                                    |                                                                                                    |                                                                                                    |                                                                                                    |
|                                              |                                                                                                    |                                                                                                    |                                                                                                    |                                                                                                    |
|                                              |                                                                                                    |                                                                                                    |                                                                                                    |                                                                                                    |
|                                              |                                                                                                    |                                                                                                    |                                                                                                    |                                                                                                    |
|                                              |                                                                                                    |                                                                                                    |                                                                                                    |                                                                                                    |
|                                              |                                                                                                    |                                                                                                    |                                                                                                    |                                                                                                    |
| trada                                        | Recibido                                                                                                    | Salida                                                                                                    | Unidad                                                                                                    |                                                                                                    |
| /01/2015 14:10                               | 08/01/2015 14:10                                                                                                    | 08/01/2015 14:15                                                                                                    | ADMINISTRACION DOCUMENTAL                                                                                                    |                                                                                                    |
| /01/2015 14:15                               | 08/01/2015 14:23                                                                                                    | 08/01/2015 15:26                                                                                                    | SECRETARIA GENERAL                                                                                                    |                                                                                                    |
| /01/2015 15:26                               | 08/01/2015 15:36                                                                                                    | 08/01/2015 15:52                                                                                                    | PRESIDENCIA                                                                                                    |                                                                                                    |
| /01/2015 15:52                               | 03/02/2015 13:02                                                                                                    | 12/02/2015 12:29                                                                                                    | RELACIONES PUBLICAS                                                                                                    |                                                                                                    |
| /02/2015 12:29                               | 13/02/2015 08:56                                                                                                    | 13/02/2015 08:57                                                                                                    | ADMINISTRACION DOCUMENTAL                                                                                                    |                                                                                                    |
| /02/2015 08:57                               | 13/02/2015 11:15                                                                                                    | 13/02/2015 11:35                                                                                                    | ARCHIVO                                                                                                    |                                                                                                    |
| c t / / / /                                  | ) ELECTRÓNICO<br>rada<br>01/2015 14:10<br>01/2015 14:15<br>01/2015 15:26<br>01/2015 15:52<br>02/2015 12:29<br>02/2015 08:57 | ELECTRÓNICO         rada       Recibido         01/2015 14:10       08/01/2015 14:10         01/2015 14:15       08/01/2015 14:23         01/2015 15:26       08/01/2015 15:36         01/2015 15:52       03/02/2015 13:02         02/2015 12:29       13/02/2015 08:56         02/2015 08:57       13/02/2015 11:15 | ELECTRÓNICO         rada       Recibido       Salida         01/2015 14:10       08/01/2015 14:10       08/01/2015 14:15         01/2015 14:15       08/01/2015 14:23       08/01/2015 15:26         01/2015 15:26       08/01/2015 15:36       08/01/2015 15:52         01/2015 15:52       03/02/2015 13:02       12/02/2015 12:29         02/2015 12:29       13/02/2015 08:56       13/02/2015 08:57         02/2015 08:57       13/02/2015 11:15       13/02/2015 11:35 | DELECTRÓNICO           rada         Recibido         Salida         Unidad           01/2015 14:10         08/01/2015 14:10         08/01/2015 14:15         ADMINISTRACION DOCUMENTAL           01/2015 14:15         08/01/2015 14:23         08/01/2015 15:26         SECRETARIA GENERAL           01/2015 15:26         08/01/2015 15:36         08/01/2015 15:52         PRESIDENCIA           01/2015 15:52         03/02/2015 13:02         12/02/2015 12:29         RELACIONES PUBLICAS           02/2015 12:29         13/02/2015 08:56         13/02/2015 08:57         ADMINISTRACION DOCUMENTAL           02/2015 08:57         13/02/2015 11:15         13/02/2015 11:35         ARCHIVO |

| <u>A</u> rchivo <u>E</u> ditar <u>V</u> er Hi <u>s</u> torial <u>M</u> arcadores                                                                 | Herramien <u>t</u> as Ay <u>u</u> da                           |                                               |                        |                           |                              |                                |                     |               |     |          |
|----------------------------------------------------------------------------------------------------|----------------------------------------------------------------|-----------------------------------------------|------------------------|---------------------------|------------------------------|--------------------------------|---------------------|---------------|-----|----------|
| 🛞 Expediente 2015-200-81-000 🗙 🕂                                                                                                    |                                                                |                                               |                        |                           |                              |                                |                     |               |     |          |
| expediente.juntadecanelones.gub.uy/igd                                                                                                    | oc/Gestion15.nsf//vBusqActNroA                                 | ct/12015-200-81-000 🔻 C                       | ar                     |                           | ☆ 自                          |                                | +                   | ⋒             | ø   | ≡        |
| 🛑 Login 횓 Más visitados 🗌 Comenzar a usar F                                                                                                    | iref                                                           |                                               |                        |                           |                              |                                |                     |               |     |          |
| Impresión 🐱 Ver 🐱 Salir 🐱                                                                                                    |                                                                |                                               |                        |                           |                              |                                |                     |               |     | ^        |
| Actuación<br>MESA DE ENTRADA                                                                                                    |                                                                |                                               | Actu<br>Estar<br>Envía | ación:<br>do:<br>ado por: | 2015-20<br>Archiva<br>Martha | 00-81-00(<br>Ido<br>Pérez el ( | 009 - 1<br>08/01/20 | 15 14:15      | 5   |          |
|                                                                                                    |                                                                |                                               |                        |                           |                              |                                |                     |               |     | M        |
| Tipo:       INVITACIONES         Asunto:       COUNTRY CLUB DE ATL         ENCUENTRO DE TENIS.         Se sugiere siga a Relaciones Públicas a s | ANTIDA, REMITE CORREC                                          | ELECTRONICO CON INVITACIO                     | N PARA LOS SE          | ÑORES                     | S EDILES                     | A PAR                          | TICIPA              | R DEL         |     |          |
| Firmado electronicamente por Mart Archivos Anexados (1) Nombre de archivo ATLANTIDA ENCUENTRO TENIS.pdf                                          | t <mark>ha Pérez el 08/01/2015 14:1</mark><br>Tamaño<br>309 KB | 5.<br>Fecha de anexado<br>08/01/2015 14:14:52 |                        |                           |                              |                                |                     |               |     |          |
|                                                                                                    |                                                                |                                               |                        |                           |                              |                                |                     |               |     | <b>•</b> |
| Inicio Expediente 2015-200                                                                                                    | Presentción IGDOC.o                                            |                                               |                        |                           |                              | -                              | Ŕ                   | 19 <b>S</b> ( | 05: | :38 p.m. |

| <u>A</u> rchivo <u>E</u> ditar <u>V</u> er Hi <u>s</u> torial <u>M</u> arcadores                                                     | Herramientas Ayuda                           |                                 |                                     |                                                   |                             | _ [           |         |
|----------------------------------------------------------------------------------------------------|----------------------------------------------|---------------------------------|-------------------------------------|---------------------------------------------------|-----------------------------|---------------|---------|
| 🛞 Expediente 2015-200-81-000 🗙 -                                                                                                    | -                                            |                                 |                                     |                                                   |                             |               |         |
| expediente.juntadecanelones.gub.uy/i                                                                                                 | gdoc/Gestion15.nsf//vBusqActNroA             | ct/12015-200-81-000 🔻 C 🔍 🔍 Bus | tar                                 | ☆ 🖻 🛡                                             |                             | 9             | ≡       |
| 🛞 Login 🔎 Más visitados 🗌 Comenzar a usa                                                                                             | r Firef                                      |                                 |                                     |                                                   |                             |               |         |
| Impresión 🐱 Ver 🐱 Salir 🐱                                                                                                    |                                              |                                 |                                     |                                                   |                             |               | _       |
| Actuación<br>MESA DE ENTRADA                                                                                                    |                                              |                                 | Actuación:<br>Estado:<br>Envíado po | 2015-200-81-00<br>Archivado<br>r: Martha Pérez el | 0009 - 1<br>08/01/2015 14:1 | 15            |         |
|                                                                                                    |                                              |                                 |                                     |                                                   |                             |               | ►I      |
| Tipo:       INVITACIONES         Asunto:       COUNTRY CLUB DE AT ENCUENTRO DE TENIS         Se sugiere siga a Relaciones Públicas a | TLANTIDA, REMITE CORREC<br>S.<br>sus efectos | ELECTRONICO CON INVITACIO       | N PARA LOS SEÑORE                   | ES EDILES A PAF                                   | RTICIPAR DEI                | _             | _       |
|                                                                                                    |                                              |                                 |                                     |                                                   |                             |               |         |
| Firmado electronica dente por Ma                                                                                                    | artha Pérez el 08/01/2015 14:1               | 5.                              |                                     |                                                   |                             |               |         |
| Archivos Anexados (1)<br>Nombre de arch                                                                                              | Tamaño                                       | Fecha de anexado                |                                     |                                                   |                             |               |         |
| ATLANTIDA ENCUENTRO TENIS.pdf                                                                                                    | 309 KB                                       | 08/01/2015 14:14:52             |                                     |                                                   |                             |               |         |
|                                                                                                    |                                              |                                 |                                     |                                                   |                             |               |         |
| 🏦 Inicio 📄 💩 Expediente 2015-200                                                                                                    | Presentción IGDOC.o                          |                                 |                                     |                                                   | 0 🕫 🔕                       | <b>()</b> 05: | 38 p.m. |

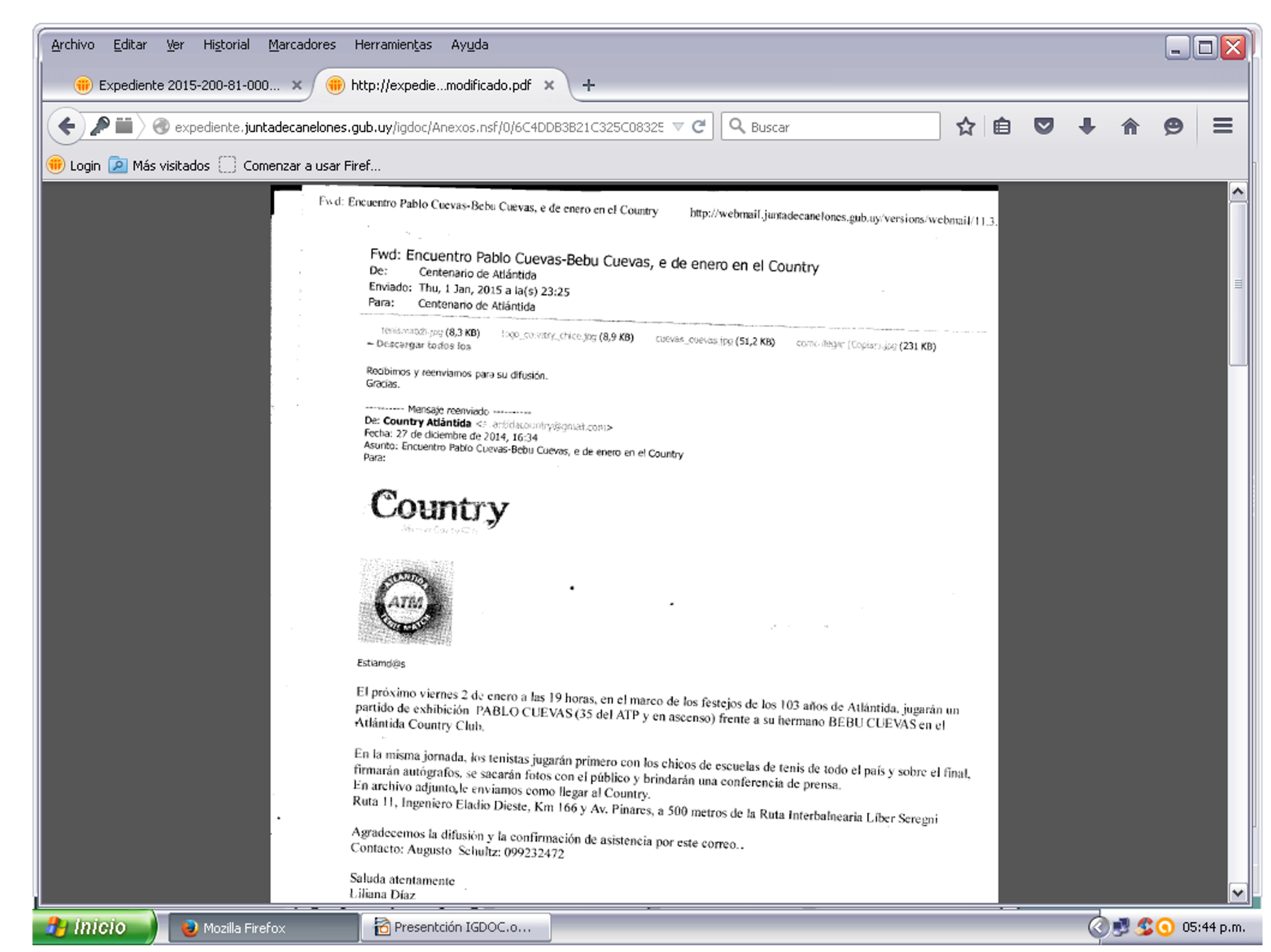

| <u>A</u> rchivo <u>E</u> ditar <u>V</u> er Hi <u>s</u> torial <u>M</u> arcadores                                                                                                    | Herramientas Ayuda                                     |                                                |            |                                       |                                   |                              |                     | (      | _ 0      | X    |
|----------------------------------------------------------------------------------------------------|--------------------------------------------------------|------------------------------------------------|------------|---------------------------------------|-----------------------------------|------------------------------|---------------------|--------|----------|------|
| 🛞 Expediente 2015-200-81-000 🗙 🕂                                                                                                    |                                                        |                                                |            |                                       |                                   |                              |                     |        |          |      |
| expediente.juntadecanelones.gub.uy/ig                                                                                                    | doc/Gestion15.nsf//vBusqActNroA                        | ct/12015-200-81-000 🔻 🤁 🔍 Buse                 | ar         |                                       | ☆自                                |                              | +                   | â ș    | <b>9</b> | ≡    |
| 🛑 Login 🔎 Más visitados 🗍 Comenzar a usar                                                                                                    | Firef                                                  |                                                |            |                                       |                                   |                              |                     |        |          |      |
| Impresión 👻 Ver 👻 Salir 👻                                                                                                    |                                                        |                                                |            |                                       |                                   |                              |                     |        |          | ^    |
| Actuación<br>MESA DE ENTRADA                                                                                                    |                                                        |                                                |            | Actuación:<br>Estado:<br>Envíado por: | 2015-200<br>Archivad<br>Martha Pe | )-81-0000<br>o<br>érez el 08 | 09 - 1<br>8/01/2019 | 514:15 |          |      |
|                                                                                                    |                                                        |                                                |            |                                       |                                   |                              |                     |        |          | 4    |
| Tipo:       INVITACIONES         Asunto:       COUNTRY CLUB DE ATI         ENCUENTRO DE TENIS         Se sugiere siga a Relaciones Públicas a sugiere siga a Relaciones Públicas a s | ANTIDA, REMITE CORREC                                  | ELECTRONICO CON INVITACIO                      | N PARA LOS | SEÑORES                               | S EDILES /                        | A PART                       | ICIPAR              | DEL    |          |      |
| Firmado electronicamente por Mar<br>Archivos Anexados (1)<br>Nombre de archivo<br>ATLANTIDA ENCUENTRO TENIS.pdf                                                                                                    | <b>tha Pérez el 08/01/2015 14:</b><br>Ταmaño<br>309 KB | 15.<br>Fecha de anexado<br>08/01/2015 14:14:52 | ]          |                                       |                                   |                              |                     |        |          |      |
|                                                                                                    |                                                        |                                                |            |                                       |                                   |                              |                     |        |          |      |
| Inicio Schediente 2015-200                                                                                                    | Presentción IGDOC.o                                    | ]                                              |            |                                       |                                   |                              | Ø                   | 9 2 9  | 05:37    | p.m. |

| Archivo Editar Ver Historial Marcadore        | s Herramien <u>t</u> as Ay <u>u</u> da |                                 |                                       |                                                     |                          | _  |          |
|-----------------------------------------------|----------------------------------------|---------------------------------|---------------------------------------|-----------------------------------------------------|--------------------------|----|----------|
| 🛞 Expediente 2015-200-81-000 🗙                | +                                      |                                 |                                       |                                                     |                          |    |          |
| expediente.juntadecanelones.gub.uy            | /igdoc/Gestion15.nsf//vBusqActNroA     | ct/12015-200-81-00( 🤜 😋 🔍 Busca | r                                     | ☆ 自 ♥                                               | ∔ 🏦                      | Ø  | ≡        |
| 🛑 Login 🔎 Más visitados 🔅 Comenzar a usa      | ar Firef                               |                                 |                                       |                                                     |                          |    |          |
| Impresión 👻 Ver 👻 Salir 👻                     |                                        |                                 |                                       |                                                     |                          |    | ^        |
| Actuación<br>MESA DE ENTRADA                  |                                        |                                 | Actuación:<br>Estado:<br>Envíado por: | 2015-200-81-0000<br>Archivado<br>Martha Pérez el 00 | 09 - 1<br>8/01/2015 14:1 | 5  |          |
|                                               |                                        |                                 |                                       |                                                     |                          |    |          |
| Asunto: COUNTRY CLUB DE A<br>ENCUENTRO DE TEN | ATLANTIDA, REMITE CORREO<br>IS.        | ELECTRONICO CON INVITACION      | I PARA LOS SEÑORE                     | S EDILES A PART                                     | ICIPAR DEL               | -  |          |
| Se sugiere siga a Relaciones Públicas         | a sus efectos                          |                                 |                                       |                                                     |                          |    |          |
| Firmado electronicamente por M                | lartha Pérez el 08/01/2015 14:1        | 5.                              |                                       |                                                     |                          |    |          |
| Archivos Anexados (1)<br>Nombre de archivo    | Tamaño                                 | Fecha de anexado                |                                       |                                                     |                          |    |          |
| ATLANTIDA ENCUENTRO TENIS.pdf                 | 309 KB                                 | 08/01/2015 14:14:52             |                                       |                                                     |                          |    |          |
|                                               |                                        |                                 |                                       |                                                     |                          |    | <b>•</b> |
| 🛃 Inicio 📄 😜 Expediente 2015-200.             | 🔂 Presentción IGDOC.o                  |                                 |                                       |                                                     | 0 🔊 💲                    | 05 | :38 p.m. |

| <u>Archivo Editar V</u> er Hi <u>s</u> torial <u>M</u> arcad | dores Herramien <u>t</u> as Ayyda                       |                                 |                                       |                                                     |                            | _ [  |         |
|--------------------------------------------------------------|---------------------------------------------------------|---------------------------------|---------------------------------------|-----------------------------------------------------|----------------------------|------|---------|
| (ii) Expediente 2015-200-81-000 🗙                            | +                                                       |                                 |                                       |                                                     |                            | _    |         |
| expediente.juntadecanelones.gut                              | .uy/igdoc/Gestion15.nsf//vBusqActNroA                   | ct/12015-200-81-00( 🤜 😋 🔍 Busca | r                                     | ☆ 🖻 🛡                                               | ∔ ⋒                        | ø    | ≡       |
| 🛞 Login 🔎 Más visitados 🗌 Comenzar a                         | a usar Firef                                            |                                 |                                       |                                                     |                            |      |         |
| Impresión 👻 Ver 👻 Salir 👻                                    |                                                         |                                 |                                       |                                                     |                            |      | ^       |
| Actuación<br>MESA DE ENTRADA                                 |                                                         |                                 | Actuación:<br>Estado:<br>Envíado por: | 2015-200-81-000<br>Archivado<br>: Martha Pérez el 0 | 109 - 1<br>18/01/2015 14:1 | 5    |         |
|                                                              |                                                         |                                 |                                       | 0 504 50 4 545                                      |                            |      |         |
| Se sugiere siga a Relaciones Públic                          | E AILANTIDA, REMITE CORREC<br>ENIS.<br>as a sus efectos |                                 | I PARA LOS SENORE                     | S EDILES A PAR                                      |                            |      | =       |
|                                                              |                                                         |                                 |                                       |                                                     |                            |      |         |
|                                                              |                                                         |                                 |                                       |                                                     |                            |      |         |
|                                                              |                                                         |                                 |                                       |                                                     |                            |      |         |
| Firmado electronicamente po                                  | or Martha Pérez el 08/01/2015 14:1                      | .5.                             |                                       |                                                     |                            |      | 5       |
| Archivos Anexados (1)                                        | Tamaña                                                  | Facha da anavada                |                                       |                                                     |                            |      |         |
| ATLANTIDA ENCUENTRO TENIS.pdf                                | 309 KB                                                  | 08/01/2015 14:14:52             |                                       |                                                     |                            |      |         |
|                                                              |                                                         |                                 |                                       |                                                     |                            |      |         |
|                                                              | Boundary to the second                                  |                                 |                                       |                                                     | <b>0</b> -1 <b>0</b>       | 0.05 | :       |
| Expediente 2015-                                             | 200 Presentción IGDOC.o                                 |                                 |                                       |                                                     | - (O 🔮 🏂                   | 05:  | 37 p.m. |

| <u>A</u> rchivo <u>E</u> ditar <u>V</u> er Hi <u>s</u> torial <u>M</u> arcadores | Herramien <u>t</u> as Ay <u>u</u> da |                                |            |                                       |                                        |                               |           |     |          |
|----------------------------------------------------------------------------------|--------------------------------------|--------------------------------|------------|---------------------------------------|----------------------------------------|-------------------------------|-----------|-----|----------|
| 💮 Expediente 2015-200-81-000 🗙 🕂                                                 |                                      |                                |            |                                       |                                        |                               |           |     |          |
| expediente.juntadecanelones.gub.uy/igd                                           | loc/Gestion15.nsf//vBusqActNroA      | ct/12015-200-81-000 🔻 C 🔍 Busc | ar         |                                       | ☆ 自                                    | •                             | â         | ø   | ≡        |
| 🛑 Login 횓 Más visitados 🗌 Comenzar a usar F                                      | iref                                 |                                |            |                                       |                                        |                               |           |     |          |
| Impresión 👻 Ver 👻 Salir 👻                                                        |                                      |                                |            |                                       |                                        |                               |           |     | ^        |
| Actuación<br>MESA DE ENTRADA                                                     |                                      |                                |            | Actuación:<br>Estado:<br>Envíado por: | 2015-200-8<br>Archivado<br>Martha Pére | 31-00009 - 1<br>ez el 08/01/2 | 015 14:15 | 5   |          |
|                                                                                  |                                      |                                |            |                                       |                                        |                               |           |     | M        |
| Tipo: INVITACIONES                                                               |                                      |                                |            |                                       |                                        |                               |           |     |          |
| Asunto: COUNTRY CLUB DE ATL<br>ENCUENTRO DE TENIS.                               | ANTIDA, REMITE CORREC                | ELECTRONICO CON INVITACIO      | N PARA LOS | SEÑORES                               | S EDILES A                             | PARTICIPA                     | AR DEL    |     |          |
| Se sugiere siga a Relaciones Públicas a s                                        | us efectos                           |                                |            |                                       |                                        |                               |           |     |          |
| Firmado electronicamente por Mar                                                 | tha Perez el 08/01/2015 14:1         | 15.                            |            |                                       |                                        |                               |           |     |          |
| Archivos Anexados (1)<br>Nombre de archivo                                       | Tamaño                               | Fecha de anexado               |            |                                       |                                        |                               |           |     |          |
| ATLANTIDA ENCUENTRO TENIS.pdf                                                    | 309 KB                               | 08/01/2015 14:14:52            |            |                                       |                                        |                               |           |     |          |
|                                                                                  |                                      |                                |            |                                       |                                        |                               |           |     |          |
| Inicio Expediente 2015-200                                                       | Presentción IGDOC.o                  | -                              | -          |                                       |                                        | Ŕ                             | ) 🛃 🕵     | 05: | :37 p.m. |

| Archivo Editar Ver Historial Marcadores                                                                                                 | Herramien <u>t</u> as Ay <u>u</u> da        |                                         |                                       |                                                     |                           |          |         |
|----------------------------------------------------------------------------------------------------|---------------------------------------------|-----------------------------------------|---------------------------------------|-----------------------------------------------------|---------------------------|----------|---------|
| 🛞 Expediente 2015-200-81-000 🗙 +                                                                                                    |                                             |                                         |                                       |                                                     |                           |          |         |
| expediente.juntadecanelones.gub.uy/i                                                                                                    | gdoc/Gestion15.nsf//vBusqActNroA            | ct/12015-200-81-00( 🔻 C                 | ar                                    | ☆ 自 ♥                                               | ∔ ♠                       | ø        | ≡       |
| 🛑 Login 횓 Más visitados 🗍 Comenzar a usar                                                                                               | Firef                                       |                                         |                                       |                                                     |                           |          |         |
| Impresión 🗸 Ver 🗸 Salir 🗸                                                                                                    |                                             |                                         |                                       |                                                     |                           |          | ^       |
| Actua<br>Bandejas<br>Inicio<br>MESA<br>Pantalla Anterior<br>Bandejas Maximizadas<br>Bandejas Notificaciones<br>Bandeja Marcados         | •                                           |                                         | Actuación:<br>Estado:<br>Envíado por: | 2015-200-81-000<br>Archivado<br>: Martha Pérez el 0 | 09 - 1<br>3/01/2015 14:1: | 5        |         |
|                                                                                                    | -                                           |                                         |                                       |                                                     |                           |          |         |
| Tipo:       INVITACIONES         Asunto:       COUNTRY CLUB DE AT<br>ENCUENTRO DE TENIS         Se sugiere siga a Relaciones Públicas a | LANTIDA, REMITE CORREC<br>S.<br>sus efectos | ELECTRONICO CON INVITACION              | N PARA LOS SEÑORE                     | S EDILES A PART                                     | ICIPAR DEL                | -        |         |
| Firmado electronicamente por Ma                                                                                                    | rtha Pérez el 08/01/2015 14:                | 15.                                     |                                       |                                                     |                           |          |         |
| Archivos Anexados (1)<br>Nombre de archivo<br>ATLANTIDA ENCUENTRO TENIS.pdf                                                             | Tamaño<br>309 KB                            | Fecha de anexado<br>08/01/2015 14:14:52 |                                       |                                                     |                           |          |         |
|                                                                                                    |                                             |                                         |                                       |                                                     |                           | <u> </u> |         |
| 27 INICIO 🔰 🕹 Expediente 2015-200                                                                                                    | Presentción IGDOC.o                         |                                         |                                       |                                                     | - 🔇 🔜 🗳                   | (9) 05:5 | 53 p.m. |

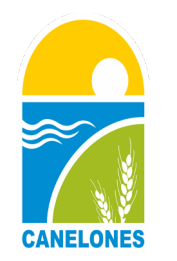

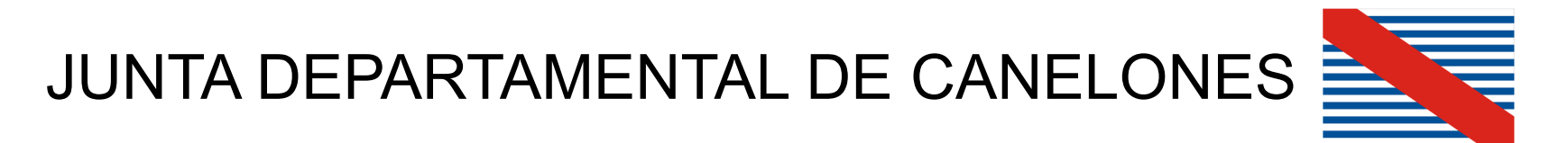

Cumplidos los objetivos propuestos a la fecha, la gestión departamental se comprometió a continuar con los avances en los lineamientos marcados por el Gobierno Nacional en materia de "Gobierno Electrónico".

En este sentido y a partir del día 24 de abril de 2015, tenemos el orgullo de manifestar que somos el **PRIMER GOBIERNO DEPARTAMENTAL**, con interconexión electrónica de expedientes bajo las normas técnicas de AGESIC (Agencia de la Sociedad de la Información y del Conocimiento).

La Intendencia de Canelones y la Junta Departamental, envían y reciben recíprocamente los expedientes en forma electrónica; eliminando definitivamente en la casi totalidad de los casos, el uso del papel.

»Para este tipo de expedientes de intercambio que identificamos con el

|      | <u>CODIG</u> | <u>O 204</u> |         |
|------|--------------|--------------|---------|
| 2015 | 204          | 81           | 00009   |
| AÑO  | CODIGO       | INCISO       | ORDINAL |

La operativa es similar a la anterior, solo que en esta instancia para ver el expediente de la Intendencia, -que se genera automáticamente por el sistema- en un archivo denominado FIEE; debemos ir a la primera actuación y clikear sobre la leyenda de color azul.

| <u>A</u> rchivo <u>E</u> ditar <u>V</u> er Hi <u>s</u> torial <u>M</u> arcadores | Herramien <u>t</u> as Ay <u>u</u> da |                            |                       |                                       |                                      |                                | _ 🗆 🗙       |
|----------------------------------------------------------------------------------|--------------------------------------|----------------------------|-----------------------|---------------------------------------|--------------------------------------|--------------------------------|-------------|
| 🛞 Expediente 2015-204-81-000 🗴 🕂                                                 |                                      |                            |                       |                                       |                                      |                                |             |
| expediente.juntadecanelones.gub.uy/igd                                           | oc/Gestion15.nsf//vBusqActNroA       | ct/12015-204-81-00C 🔻 C    | Q Buscar              | ☆ 🗈                                   |                                      | ∔ ♠                            | ⊜ ≡         |
| 🐽 Login 혿 Más visitados 🔅 Comenzar a usar Fi                                     | iref                                 |                            |                       |                                       |                                      |                                |             |
| Marcar Impresión 💌 Ver 💌 Salir 💌                                                 |                                      |                            |                       |                                       |                                      | - (                            |             |
| Actuación<br>INTERCAMBIO JDC IC                                                  |                                      |                            |                       | Actuación:<br>Estado:<br>Envíado por: | 2015-204-8<br>Cursado<br>Liliana Cla | 31-00028 - 1<br>avijo el 15/06 | /2015 14:49 |
| ₽ ◄                                                                              |                                      |                            |                       |                                       |                                      |                                | N           |
| Tipo: INTENDENCIA DE CANELON                                                     | IES                                  |                            |                       |                                       |                                      |                                |             |
| Asunto: INTENDENCIA DE CANELON                                                   | IES, REMITE RESOLUCION 1             | 5/03745 SOLICITANDO        | ANUENCIA PARA DESIGN/ | AR CON NOMBRES                        | A CALLES                             | DE LA LOC                      | CALIDAD DE  |
| Se sugiere, siga a la Dirección de Comisióne                                     | es a sus efectos.                    |                            |                       |                                       |                                      |                                |             |
| Sirmado electronicamente por Liliana Cla                                         | avijo el 15/06/2015 14:49.           |                            |                       |                                       |                                      |                                |             |
| Archivos Anexados (1)<br>Nombre de archivo                                       | Tamaño                               | Fecha de anexado           |                       |                                       |                                      |                                |             |
| 1434389411638.fiee                                                               | 1708 KB 1                            | 5/06/2015 14:38:06         |                       |                                       |                                      |                                |             |
| 💫 El expediente fue recibido de la organización I                                | intendencia de Canelones el 15/      | 06/2015 14:38:07. <b>K</b> |                       |                                       |                                      |                                |             |
|                                                                                  |                                      |                            |                       |                                       |                                      |                                |             |
| 🐉 Inicio 📄 🗟 Presentción IGDOC.o                                                 | 🕹 Expediente 2015-204                |                            |                       |                                       |                                      | 0                              | 06:25 p.m   |

>Una vez abierto el archivo, tenemos a la vista las imágenes en formato PDF que corresponden a la CARÁTULA y otro que son las ACTUACIONES del propio expediente.

| <u>A</u> rchivo <u>E</u> ditar <u>V</u> e | er Hi <u>s</u> torial <u>M</u> arcadores He | erramien <u>t</u> as Ay <u>u</u> da |                                     |           |       |      |        | _ (           |          |
|-------------------------------------------|---------------------------------------------|-------------------------------------|-------------------------------------|-----------|-------|------|--------|---------------|----------|
| http://expedi.                            |                                             |                                     |                                     |           |       | _    | _      |               |          |
|                                           | ediente.juntadecanelones.gub.uy             | v/igdoc/Intercambio.nsf/Docume      | entoFiee.xsp?documei 🔻 C 🔍 🔍 Buscar |           | ☆ 自 ♥ | +    | â      | 9             |          |
| 🛞 Login 🔎 Más visi                        | itados 🛄 Comenzar a usar Firel              | f                                   |                                     |           |       |      |        |               |          |
| Volver Expediente                         |                                             |                                     |                                     |           |       |      |        |               | <u> </u> |
|                                           |                                             | 📀 El Docu                           | mento se encuentra recibido         | )         |       |      |        |               |          |
|                                           |                                             |                                     |                                     |           |       |      |        |               | =        |
|                                           |                                             |                                     | Carátula                            |           |       |      |        |               |          |
|                                           | Numero Expediente:                          |                                     | 2014-81-1050-00798                  |           |       |      |        |               |          |
|                                           | Caratula Version:                           |                                     | 0                                   |           |       |      |        |               |          |
|                                           | Folios:                                     |                                     | 1                                   |           |       |      |        |               |          |
|                                           |                                             |                                     |                                     |           |       |      |        |               |          |
|                                           |                                             |                                     |                                     |           |       | Â    |        |               |          |
|                                           |                                             |                                     |                                     |           |       |      |        |               |          |
|                                           |                                             |                                     |                                     | PÚBLIC.   | A     |      |        |               |          |
|                                           |                                             |                                     |                                     |           |       |      |        |               |          |
|                                           |                                             | 5/0 An.                             |                                     |           |       |      |        |               |          |
|                                           |                                             | Exp                                 | ediente Nro.2014-81-1050-00798      | 15/05/201 | 4     | =    |        |               |          |
|                                           |                                             |                                     |                                     |           |       |      |        |               |          |
|                                           |                                             |                                     | ASUNTO                              |           |       |      |        |               |          |
|                                           | so                                          | LICITUD DE CHAPAS                   | PARA AUTOMOTORES Y MOTO             | CICLETAS  |       |      |        |               |          |
|                                           |                                             |                                     |                                     |           |       |      |        |               |          |
|                                           | Unidad                                      |                                     | 1010 DESPACHOS JDC                  |           |       |      |        |               | ~        |
| 🎒 inicio 🌒                                | 🕘 Mozilla Firefox                           | Presentción IGDOC.o                 |                                     |           |       | ¢ \$ | 19 🔾 🕅 | <b>2</b> 02:2 | :5 p.m.  |

| Archivo Editar Ve   | er Hi <u>s</u> torial <u>M</u> arcadores Herra | mien <u>t</u> as Ay <u>u</u> da                                                                            |                                                          | _ 🗆 🛛            |
|---------------------|------------------------------------------------|----------------------------------------------------------------------------------------------------|----------------------------------------------------------|------------------|
| http://expedi.      | 57E3F0060B54E × +                              | ESFOGGEBS4E × +<br>te: juntadecanelones.gub.uy/igdo:/Intercambio.nsf/DocumentoFiee.xsp?documer ♥ C  Buscar |                                                          |                  |
|                     | ediente. <b>juntadecanelones.gub.uy</b> /igo   | doc/Intercambio.nsf/DocumentoFiee.xsp?documer 🔻 C 🛛 🔍 Buscar                                               | ☆ 自 ♥ ↓                                                  | <b>♠ ⊜</b> ≡     |
| 🛑 Login 🔎 Más visil | tados 🗍 Comenzar a usar Firef                  |                                                                                                    |                                                          |                  |
|                     |                                                |                                                                                                    |                                                          |                  |
|                     |                                                | Actuación                                                                                                  |                                                          |                  |
|                     | Version Caratula:                              | 0                                                                                                    |                                                          |                  |
|                     | Folio Inicio:                                  | 1                                                                                                    |                                                          |                  |
|                     | Folio Fin:                                     | 9                                                                                                    |                                                          |                  |
|                     |                                                |                                                                                                    |                                                          |                  |
|                     |                                                |                                                                                                    |                                                          |                  |
|                     |                                                |                                                                                                    | Oficina: 1050 DIR. GRAL.                                 |                  |
|                     |                                                | Expediente Nro. 2014-81-1050-00798<br>Actuación 1                                                          | TRANSITO Y TRANSPORTE<br>Fecha Recibido: 15/05/2014      |                  |
|                     |                                                |                                                                                                    | Estado: Cursado                                          |                  |
|                     |                                                |                                                                                                    |                                                          | =                |
|                     |                                                | Comuna Canaria - Intendencia de Canelones                                                                  | 5                                                        |                  |
|                     | ΤΕΧΤΟ                                          |                                                                                                    |                                                          |                  |
|                     |                                                | Ca                                                                                                    | nelones, 15 de mayo de 2014.                             |                  |
|                     | DIRECCIÓN GEN                                  | JERAL DE TRÁNSITO Y TRANSPORTE                                                                             |                                                          |                  |
|                     | Atonto o lo colicit                            | ud formulado por Dirocción do Información do la Jof                                                        | atura da Policía do                                      |                  |
|                     | Montevideo en no                               | ota anexa a las presentes actuaciones y consideran                                                         | do la importancia de la tarea                            |                  |
|                     | a la que se encue<br>por parte de esta         | ntran afectadas las unidades para las que se requi<br>Dirección General en consulta con Secretaría Gene    | ere estas placas , se procede<br>ral a la adjudicación , |                  |
|                     | condicionada a la                              | posterior aprobación del Deliberativo Departamenta                                                         | al, de los juegos de placas                              |                  |
|                     | los vehículos de o                             | licha Unidad.                                                                                              | otos / para ser asignadas a                              | .::              |
| 🦺 Inicio 🌖 📔        | 😺 Mozilla Firefox 🛛 📔                          | Presentción IGDOC.o                                                                                        | 20                                                       | 🛃 💽 🕵 02:26 p.m. |

Recorriendo las actuaciones dentro de la imagen también tenemos ARCHIVOS ADJUNTOS, los cuales podemos visualizar, clikeando sobre el símbolo que aparece a la derecha; con el botón secundario del mouse y seleccionando ABRIR ARCHIVO.

| Cogin 🔽 Mác visitac | ente, juntadecanelor | ies.gub.uy/igdoc/Inte | rcambio.nsf/DocumentoFiee.xsp?documer 🛡 C         | \\$? ■                                                                    | • | î | ø |
|---------------------|----------------------|-----------------------|---------------------------------------------------|---------------------------------------------------------------------------|---|---|---|
| Cogin 🖉 Mas Visitat |                      | a usar Firet          | Expediente Nro. 2014-81-1050-00798<br>Actuación 5 | Oficina: 1010 SECT.<br>DESPACHOS Y ACUERDOS<br>Fecha Recibido: 22/04/2015 |   |   |   |
|                     | Archivos             | anexados<br>R2821.pdf |                                                   |                                                                           |   |   |   |
|                     |                      |                       |                                                   | Î                                                                         |   |   |   |
|                     |                      |                       |                                                   |                                                                           |   |   |   |

#### Luego de consultar todas las actuaciones y archivos adjuntos que nos interesan, cerramos la vista

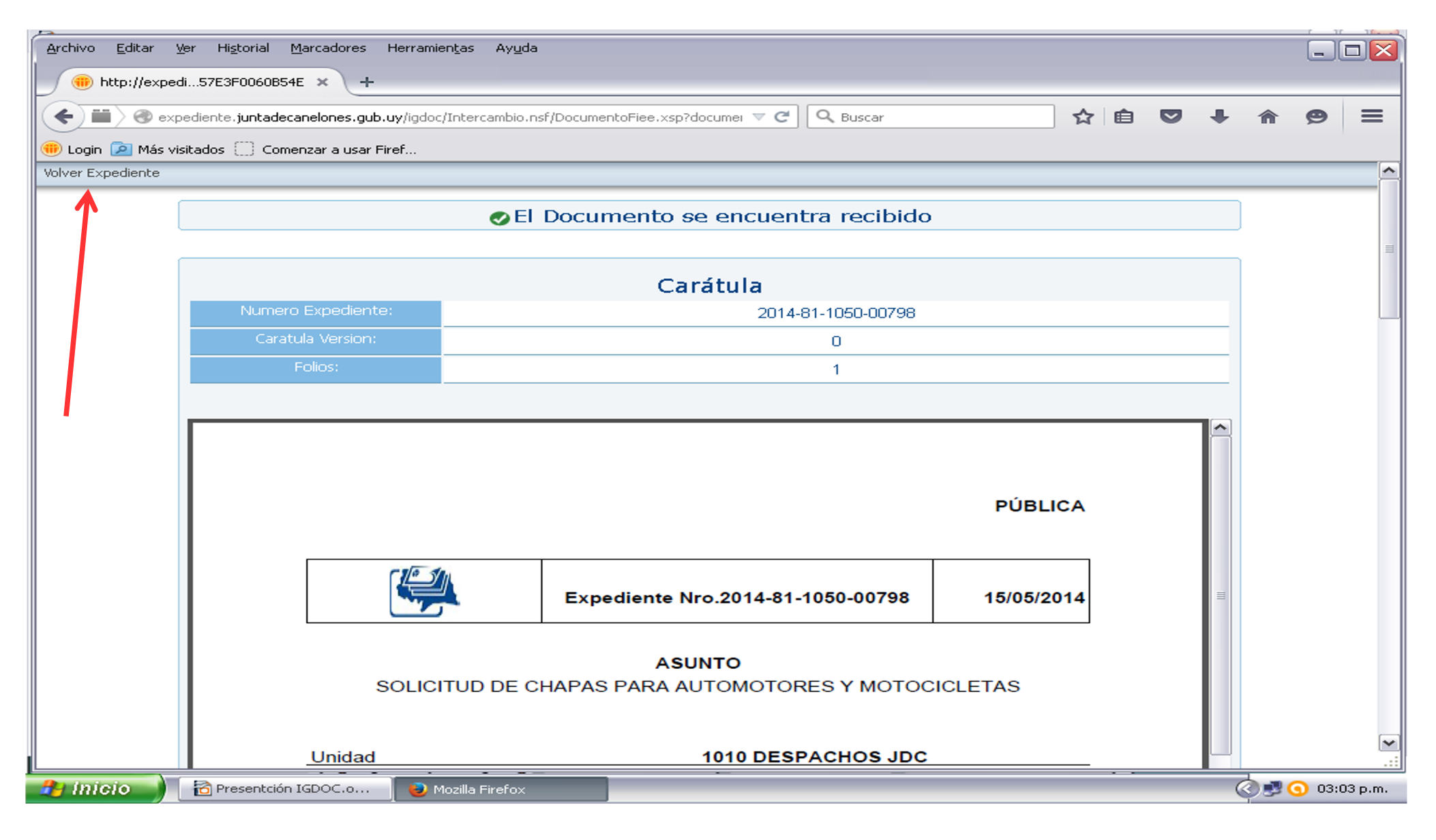

La operativa es similar a la anterior, solo que en esta instancia para ver el expediente de la Intendencia, -que se genera automáticamente por el sistemaen un archivo denominado FIEE; debemos ir a la primera actuación y clikear sobre la leyenda de color azul.

Una vez abierto el archivo, tenemos a la vista las imágenes en formato PDF que corresponden a la CARÁTULA y otro que son las ACTUACIONES del propio expediente.

Recorriendo las actuaciones dentro de la imagen también tenemos ARCHIVOS ADJUNTOS, los cuales podemos visualizar, clikeando sobre el símbolo que aparece a la derecha; con el botón secundario del mouse y seleccionando ABRIR ARCHIVO.

Luego de consultar todas las actuaciones y archivos adjuntos que nos interesan, cerramos la vista

## GRACIAS

Y

# **MUY BUENA GESTION**

# **FIN**